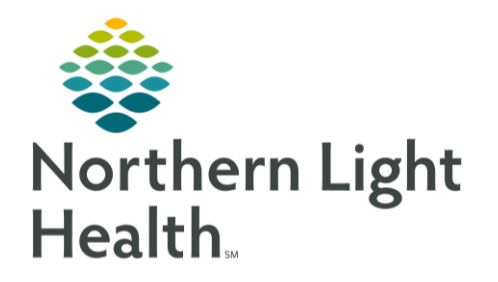

From the Office of Clinical Informatics Documenting Fluoride Varnish Medication & Application October 29, 2019

On October 29, 2019, the Recommendations component with be updated in order to more efficiently meet ACI requirements for Fluoride Screening/Fluoride Varnish Application.

## Documenting Oral Health Risk Assessment

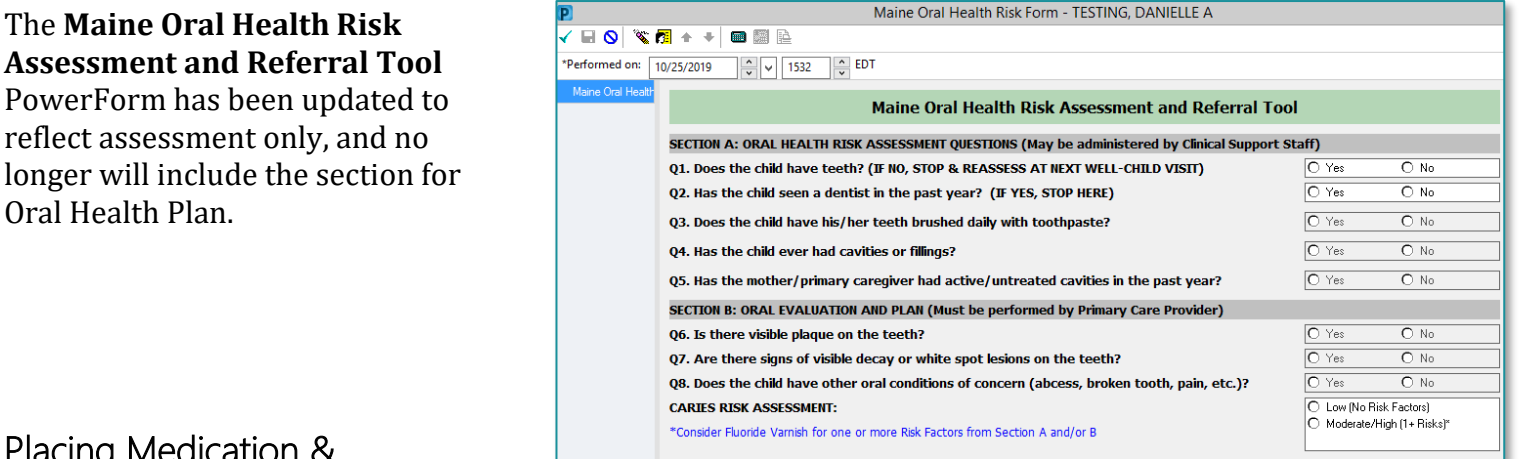

## <u>Placing Medication &</u> <u>Administration Charge Orders for</u> Fluoride Varnish

- **<u>STEP 1</u>**: From the **Recommendations** component of the workflow page, find the **Fluoride Screening** recommendation.
- **STEP 2:** From the **Orders** column, select **Fluoride 5% dental varnish**.
- **<u>STEP 3</u>**: Order will fall to **Single Patient Task List** and clinical staff will document completion by completing the task.

| Penaing                        | Not Due / Historical  |   |                             |
|--------------------------------|-----------------------|---|-----------------------------|
| Communication Pr               | eference: Letter Edit | / | My Role Only Group By Categ |
| Recomme                        | ndation               |   | Orders                      |
| <ul> <li>Active (3)</li> </ul> |                       |   |                             |
| Dishau                         | laintenance tab Mac   | - |                             |
| Diabeter                       | J-HyDAIC              | 1 | HOD ATC N. Judose           |
|                                |                       |   | Eluoride 5% dental varnish  |
| Fluoride S                     | creening              | - |                             |
| Fluoride S                     |                       |   |                             |

NOTE: Completion of the med task with drop charges for both the medication and administration.

## Satisfying the Recommendation

Placing the order from Recommendations, as shown above, will satisfy the recommendation and reset the due date to 12 months.

| Recommendations    |              |   |                 |  |  |
|--------------------|--------------|---|-----------------|--|--|
| Recommendation     | Due          | ^ | Last Action     |  |  |
| ✓ Active (3)       |              |   |                 |  |  |
| Fluoride Screening | In 12 months |   | Ordered (Today) |  |  |

For questions regarding process and/or policies, please contact your unit's Clinical Educator or Clinical Informaticist. For any other questions please contact the Customer Support Center at: 207-973-7728 or 1-888-827-7728.